## Report 1: Download Exam Results

Navigate to Exam Mgmt. → Manage Examinations, select the exam for which grades/marks were entered and go to Print → Download Exam Results (this report will give the report of raw marks in excel file)

| ≡ Ashesi University                          |                                   |                                       |                        |               | <b>⊳</b> ° (    | Π Admi      | n 🔻     | Q        |
|----------------------------------------------|-----------------------------------|---------------------------------------|------------------------|---------------|-----------------|-------------|---------|----------|
| Manage Examinations                          |                                   |                                       |                        |               |                 |             |         |          |
| Selection: 🖉 (Ashesi University, Under Gradu | ate, B.Sc - Business Administrati | on, 2017-2018, Business Administratio | on, Semester 2 )       |               |                 |             |         |          |
| Exam Schedule List                           |                                   | Show Sch                              | edule 🕙 Allocate seats | Enter Results | ♦ More •        | 🔒 Print 🔻   | Add Exa | m+       |
| Examination                                  | Semester/Section                  | Department ID                         | Start date             | Seat          | Allocations     | e           |         |          |
| BA_Exam - Business Administration Exams      | Semester 2                        | BA                                    | 06-Mar-2018            | Rep           | ort Card        | ·           |         | <b>a</b> |
|                                              |                                   |                                       |                        | CCE           | Report          |             |         |          |
|                                              |                                   |                                       |                        | Aggr          | egated CCE Rej  | port        |         |          |
|                                              |                                   |                                       |                        | Dow           | nload Exam Re   | sults       |         |          |
|                                              |                                   |                                       |                        | Cont          | inuous Assessr  | ment Report |         |          |
|                                              |                                   |                                       |                        | Resu          | lt Analysis Rep | ort         |         |          |
|                                              |                                   |                                       |                        | Mar           | Analysis Repo   | rt          |         |          |

## **Report 2: Mark Analysis Report**

Navigate to the same screen as above and select the report as **Print**  $\rightarrow$  **Mark Analysis Report** 

| ■ Ashesi University                            |                                    |                                       |                         |                                         | - Q      |
|------------------------------------------------|------------------------------------|---------------------------------------|-------------------------|-----------------------------------------|----------|
| Manage Examinations                            |                                    |                                       |                         |                                         |          |
| ✓ Selection: ☑ (Ashesi University, Under Gradu | ate, B.Sc - Business Administratio | on, 2017-2018, Business Administratio | on, Semester 2 )        |                                         |          |
| Exam Schedule List                             |                                    | Show Sch                              | nedule 🔿 Allocate seats | Enter Results More - 🔒 Print -          | Add Exam |
| Examination                                    | Semester/Section                   | Department ID                         | Start date              | Seat Allocations<br>Examination Results |          |
| BA_Exam - Business Administration Exams        | Semester 2                         | BA                                    | 06-Mar-2018             | Report Card                             | <b>a</b> |
|                                                |                                    |                                       |                         | CCE Report                              |          |
|                                                |                                    |                                       |                         | Aggregated CCE Report                   |          |
|                                                |                                    |                                       |                         | Continuous Assessment Report            |          |
|                                                |                                    |                                       |                         | Result Analysis Report                  |          |
|                                                |                                    |                                       |                         | Mark Analysis Report                    |          |

## **Report 3: Student Evaluation Report**

To open the Student Evaluation Report, navigate to Reports  $\rightarrow$  Report Launcher, open the selection Student and report Student Evaluation. Provide the selection as below:

| Student Evalua                                 | tion Repor                                                         | t                                                                                                    |                            |                                                                                                    |                    |                                                                                                    |                              |   |
|------------------------------------------------|--------------------------------------------------------------------|----------------------------------------------------------------------------------------------------|----------------------------|----------------------------------------------------------------------------------------------------|--------------------|----------------------------------------------------------------------------------------------------|------------------------------|---|
| Search                                         |                                                                    |                                                                                                    |                            |                                                                                                    |                    |                                                                                                    |                              |   |
| Ashesi University                              | Ŧ                                                                  | Under Graduate                                                                                                    | Ŧ                          | Common Program                                                                                                    | T                  | Arts and Sciences                                                                                                    | Ŧ                            |   |
| View Favourite Settings                        | ,                                                                  |                                                                                                    |                            |                                                                                                    | ٩                  | Search 🔊 Res                                                                                                    | et                           |   |
| Add                                            | Ŧ                                                                  | Total (100)                                                                                                    | Ŧ                          | -Select Secti 🔻                                                                                                    | Display 🖲 Mar      | rks 🔵 Grades                                                                                                    | O Both                       |   |
| Q Search Exams                                 |                                                                    | 🗐 Exan                                                                                                    | n ( 2017-2018, Sen         | nester 2 )                                                                                                    |                    |                                                                                                    |                              |   |
| 2017-2018                                      | Ŧ                                                                  | Final                                                                                                    | Exam, 20-Feb-2018          | - 20-Ap                                                                                                    | licroeconomics CCE | Ŧ                                                                                                    |                              | ŵ |
| Semester 2                                     | Ŧ                                                                  | 0                                                                                                    | Select one more Ex         | am                                                                                                    |                    |                                                                                                    |                              |   |
| Show Exams                                     |                                                                    |                                                                                                    |                            |                                                                                                    |                    |                                                                                                    |                              |   |
| Show Sub Exams                                 | YES III                                                            | Show Actual Marks<br>for Sub Exam                                                                                              | YES III                    | Show Overall Grade                                                                                                  | NO NO              | Print Details                                                                                                    | NO NO                        |   |
|                                                |                                                                    |                                                                                                    |                            |                                                                                                    |                    |                                                                                                    |                              |   |
| Show Signatures                                |                                                                    | Aggregated Total                                                                                                    | M NO                       | -Examination Type-                                                                                                  | Ŧ                  | Aggregated Field                                                                                                    | d Name                       |   |
| Show Signatures                                |                                                                    | Aggregated Total                                                                                                    |                            | -Examination Type-                                                                                                  | •                  | Aggregated Field                                                                                                    | d Name                       |   |
| Show Signatures                                | (1) NO<br>YES (1)                                                  | Aggregated Total                                                                                                    |                            | -Examination Type-                                                                                                  | V<br>III NO        | Aggregated Field                                                                                                    | d Name                       |   |
| Show Signatures Show Sub Exams Show Signatures | (1) NO<br>YES (1)<br>(1) NO                                        | Aggregated Total<br>Show Actual Marks<br>for Sub Exam<br>Aggregated Total                                                      | (1) NO<br>(1) NO<br>(1) NO | -Examination Type-<br>Show Overall Grade<br>-Examination Type-                                                      | T<br>T<br>T        | Aggregated Field Print Details Aggregated Field                                                                                                    | d Name                       |   |
| Show Signatures                                | (1) NO<br>(11) NO<br>(11) NO<br>(11) NO                            | Aggregated Total<br>Show Actual Marks<br>for Sub Exam<br>Aggregated Total<br>Macroeconomics                                    | VES (III)<br>(III) NO      | -Examination Type-<br>Show Overall Grade<br>-Examination Type-<br>Round Off Overall                                 |                    | Aggregated Field Print Details Aggregated Field Fieldback Typ                                                                                                    | (I) NO<br>eld Name           |   |
| Show Signatures                                | <ul> <li>YES (1)</li> <li>WD NO</li> <li>NO</li> <li>NO</li> </ul> | Aggregated Total Show Actual Marks for Sub Exam Aggregated Total Macroeconomics Report Card Title                              | (1) NO<br>(1) NO<br>(1) NO | -Examination Type-<br>Show Overall Grade<br>-Examination Type-<br>Round Off Overall<br>Show Serial No               | V NO               | Aggregated Field Print Details Aggregated Field Field | d Name<br>(I) NO<br>eld Name |   |
| Show Signatures                                | (1) NO<br>(1) NO<br>(1) NO<br>(1) NO<br>(1) NO<br>(1) NO           | Aggregated Total Aggregated Total Show Actual Marks for Sub Exam Aggregated Total Macroeconomics Report Card Title  01-08-2017 |                            | -Examination Type-<br>Show Overall Grade<br>-Examination Type-<br>Round Off Overall<br>Show Serial No<br>18-07-2018 |                    | Aggregated Field Print Details Aggregated Field -Feedback Typ                                                                                                    | (I) NO<br>eld Name           |   |

Once the selections are provided, click on the 'Detailed Report' option. This report will provide the marks based on the computations provided in the CCE setup for the selected examination.